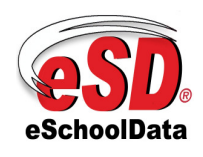

Rev 2.9 18-May-2011

## Chapter **23.1**

## eSD<sup>®</sup> Parent Portal Parent/Guardian View

This chapter provides a step by step guide for Parents and Guardians to login and access student(s) information through the  $eSD^{(R)}$  Parent Portal.

Please refer to the school districts website for an existing Parent Portal Link. If your district has not created a link associated to the schools website you may use the link located below.

Log onto the Internet using the secure site of the school district:

| <u>h</u> | ttps://parentportal.eschooldata.com   | <u>/</u> |
|----------|---------------------------------------|----------|
|          | Don't forget the <b>(s)</b> in https. |          |

To establish a parental/guardian portal account, click on the home page where it says **"First time Here? Click <u>here</u> to create a new account."** 

| eSchoolData                                                                                                    | Parent Portal                                                                                                    | No Facts Left Behind                       |
|----------------------------------------------------------------------------------------------------|----------------------------------------------------------------------------------------------------|--------------------------------------------|
| eSD® Parent Portal Home<br>Welcome to the eSD® Parent Portal, a tool desi<br>eSchoolData Parent Portal will allow you to mon<br>discipline, academic history, graduation verifical<br>First time Here? Click <u>here</u> to create a new acco<br>Forgot your password? Click <u>here</u> to retrieve it.<br>Need help or more information? Click <u>here</u> to re | igned to enhance the communication and involvement of parents in their child's education. The<br>inter your child's progress in school by providing internet access to grades, attendance,<br>tion, and standardized test results in a secure password protected environment.<br>aunt | E⇒ Login<br>Username<br>Password<br>Login1 |
|                                                                                                    | eSD® is a registered trademark of eSchoolData, LLC - Copyright © 2001-2010 eSchoolData, LLC                                                                                                    |                                            |

Figure 1 – Creating an Account

**NOTE:** If the district has chosen to auto-generate parent portal accounts, generic User ID and Password information will be distributed to parents/guardians. Parents/guardians will **not** be required to manually create accounts. Generic User ID and Passwords should be used to login for the first time. Upon first login, parents/guardians will be prompted to verify their account information. (Figure 7a)

Enter the required information on the Account Information Screen, click the **"Create Account Information"** button at the bottom of the screen.

| No Facts Left Behind      | Parent Portal                                                                                                    | eSchoolData                   |
|---------------------------|----------------------------------------------------------------------------------------------------|-------------------------------|
| Registration              |                                                                                                    |                               |
|                           |                                                                                                    |                               |
| Account Information       | Personal Information Student Information                                                                                                    |                               |
| STEP                      | Welcome to Parent Portal Registration!<br>1: Please enter your parent portal logon information below.                                                            |                               |
| * School District         |                                                                                                    |                               |
| * Lisername               | (Start typing your school district then select your district in the list)                                                                                        |                               |
|                           | (Your ID is what you will use to login to the portal. You can change at any time from within the portal.)                                                        |                               |
| * Email Address           |                                                                                                    |                               |
|                           | (Your email address can be updated at anytime from within the portal.<br>If you forget your password the account reset information will be sent to this account) |                               |
| * Password                |                                                                                                    |                               |
| * Confirm Pareword        | (Should be a minimum of 6 characters with at least 1 number)                                                                                                    |                               |
| * Authentication Question | < Select> •                                                                                                    |                               |
| * Authentication Answer   |                                                                                                    |                               |
|                           |                                                                                                    | Create Account Information >> |
|                           |                                                                                                    |                               |
|                           |                                                                                                    |                               |
|                           |                                                                                                    |                               |

Figure 2 – Parent Portal Registration Step 1

Enter the required information on the Personal Information Screen and click the **"Create Personal Information"** button.

| SD. No Facts Left Behind | Parent Portal                                                    | eSchoolDat                                                    |
|--------------------------|------------------------------------------------------------------|---------------------------------------------------------------|
| gistration               |                                                                  |                                                               |
| Account Information      | Personal Information                                             | Student Information                                           |
| STEP 2: Informatio       | n will be used to verify your identity. Please make sure you pro | vide the information the district already has on file.        |
|                          | * First Name                                                     |                                                               |
|                          | Middle Name                                                      |                                                               |
|                          | * Last Name                                                      |                                                               |
|                          | * Street Address                                                 |                                                               |
|                          | Apartment #                                                      |                                                               |
|                          | • City                                                           |                                                               |
|                          | * Phone                                                          | ×                                                             |
|                          |                                                                  | << Back to Account Information Create Personal Information >> |
|                          |                                                                  |                                                               |

Figure 3 - Parent Portal Registration Step 2

Complete the required information on the Student Information Screen, click **"Add Student to the above list"** when finished, click the **"Finish Registration!"** button.

|                                                       | o Facts Lef                                                           | t Behind                                  | Parent Po                                        | ortal             |                 | eSchoolData                                              |
|-------------------------------------------------------|-----------------------------------------------------------------------|-------------------------------------------|--------------------------------------------------|-------------------|-----------------|----------------------------------------------------------|
| stration                                              |                                                                       |                                           |                                                  |                   |                 |                                                          |
| Account Inf                                           | formation                                                             | F                                         | Personal Information                             |                   | Student         | Information                                              |
|                                                       | STEP 3: Please                                                        | e also make sure you                      | ı provide at least one o                         | f your student(s) | ) on file to ve | rify your identity.                                      |
| ካy Student(s                                          | <ul> <li>5) Your student(s)</li> <li>ID Number</li> </ul>             | will show below after you I               | have added.                                      | Grade             | School          | Only one student is required                             |
| My Student(s                                          | 5) Your student(s)<br>ID Number                                       | will show below after you I               | have added.                                      | Grade             | School          | Only one student is required to verify your identity.    |
| My Student(s<br>Add Studen                            | <ul> <li>F) Your student(s)</li> <li>ID Number</li> <li>It</li> </ul> | will show below after you I               | have added.                                      | Grade             | School          | Only one student is required to verify your identity.    |
| My Student(s<br>Add Studen<br>* ID Number             | 5) Your student(s) ID Number It                                       | will show below after you I               | have added. Last Name * First Name               | Grade             | School          | Only one student is required<br>to verify your identity. |
| My Student(s<br>Add Studen<br>* ID Number<br>* School | 5) Your student(s)<br>ID Number                                       | will show below after you I<br>First Name | * First Name<br>* GradeSelect-<br>ove list Clear | Grade             | School          | Only one student is required<br>to verify your identity. |

Figure 4 - Parent Portal Registration Step 3

A confirmation message will display stating that the Parent Portal registration has been successful. An **email will be sent** from the school district to the parent/guardian's email once the account request has been approved.

Once the district has approved the account request, the parent/guardian will receive an email which will provide a link to activate the account. Once the link is clicked, parents/guardians can now **Login** using the Username and Password that was created at the time of registration.

| eSchoolData                                                                                                    | Parent Portal                                                                                                    | No Facts Left Behind                       |
|----------------------------------------------------------------------------------------------------|----------------------------------------------------------------------------------------------------|--------------------------------------------|
| eSD® Parent Portal Home<br>Welcome to the eSD® Parent Portal, a tool design<br>eSchoolData Parent Portal will allow you to monit<br>discipline, academic history, gradwaton verificati<br>First time Here? Click <u>here</u> to create a new accou<br>Forgot your password? Click <u>here</u> to retrieve it.<br>Need help or more information? Click <u>here</u> to rea | ned to enhance the communication and involvement of parents in their child's education. The<br>or your child's progress in school by providing internet access to grades, attendance,<br>on, and standardized test results in a secure password protected environment.<br>Int<br>d our FAQ's. | © Login<br>Username<br>Password<br>Log int |
|                                                                                                    | eSD& is a registered trademark of eSchoolData, LLC - Copyright & 2001-2010 eSchoolData, LLC                                                                                                    |                                            |

Figure 5 – Parent/Guardian Login

**NOTE:** The eSD<sup>®</sup> Parent Portal is best viewed using Internet Explorer 7 or Internet Explorer 8 in compatibility mode.

Chapter 23.1

•

Upon first log on, the District terms and conditions disclaimer should be read. Click the **"I Agree"** button at the bottom of the Agreement. Parents/Guardians will be prompted to agree to District terms each time the terms are amended.

| <b>SD.</b> No Facts L | eft Behind Parent Portal                                                                                                    | eSchoolData |
|-----------------------|----------------------------------------------------------------------------------------------------|-------------|
|                       | You Must Agree to The Terms of Use Before Proceeding                                                                                                    | ·           |
|                       | The District requires that you agree to this contract before the District can provide you with access to the eschoolPortal information system.<br>Please read this contract carefully. When you agree to this contract, it becomes a legally binding document.<br>The District's goal in providing this service is to promote educational excellence by facilitating resource sharing, innovation and communication. The District will make reasonable efforts to protect atuations, parents, guardians and teachers from any musice or abuses as a result of their experiences with this information service. All users must be continuously on guard to avoid inappropriate and illegal interaction with the information service.<br>Listed below are the provisions of this contract. If any user violates these provisions, access to the information service may be permanently dened.<br>1. Privideges: The online caces to information is a privilege, not a right, and inappropriate use, including violation of the District's Code of Conduct, will result in cancellation of this privilege. The administration with the imay request that the system administrator deny, revoke or suspend a specific user account without notification.<br>2. Services: The District and its service providers make no warrentes of any kind, whether are resonable for any damage suffered while on the system. These damages inducide loss of data as a result of delays, non-deliveries, incorrect deliveries or service interruptions caused by the system or user errors or omissions. Use of any information obtained from this information batter of house is avoid on the information system is at your own risk. The District and its service providers specifically disclaim any responsibility for the accurstory of the information batterion devides any estomability for the accurstory of this information batterion of the resolution and we thenhered is support your own risk. The District and its service providers specifically disclaim any responsibility for the accurstory of the information batterion of thenher | Б           |
| 4                     | I Agree I Dont Agree                                                                                                    |             |
| Done                  | esure is a registereo trademark of eschooluats, LLC - Copyright © 2001-2009 eschool                                                                                                    | ecc →       |

Figure 6 – Terms and Conditions

If the account has been system generated, upon first login, users will be required to establish a new password and enter a primary email address. Users will also have the option to use the email address as the account user name.

| No Facts Left Behind | Parent Portal                                                         | eSchoolData         |
|----------------------|-----------------------------------------------------------------------|---------------------|
|                      |                                                                       |                     |
|                      | You must change your password for first                               | login.              |
| * Ol                 | d Password                                                            |                     |
| * Nev                | w Password (should be a minimum of 6 charact<br>number)<br>n Password | ers with at least 1 |
| * Pri                | Address Use this E-Mail address as Save Close                         | your User Name      |

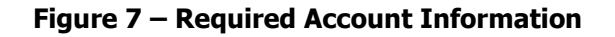

Chapter 23.1

With a successful login, the portal account holder can view district and building announcements and access any documents that have been uploaded by the district or building. Click on the student's name to view student specific information.

| No Facts Left B                                                                                                    | ehind                                                  | Parent      | t Portal    |                | 25                   | eSch               | oolDa           | ata       |
|----------------------------------------------------------------------------------------------------|--------------------------------------------------------|-------------|-------------|----------------|----------------------|--------------------|-----------------|-----------|
| .ogged in as: demony (Admin) with alagreca@esc                                                                                                    | ed in as: demony (Admin) with alagreca@eschooldata.com |             |             | er 01, 2010    |                      | 🟦 Home 🔱 My A      | ccount 😡 Help ( | 🔒 Log off |
| and the second second s | Student(s)                                             |             |             |                |                      |                    |                 |           |
|                                                                                                    | D                                                      | First Name  | Middle Name | Last Name      | School               |                    | Grade           |           |
| I THE REAL OF                                                                                                    | 1 999947401                                            | Juan        |             | Abbate-Lagreca | eSD Training High S  | chool              | 11              |           |
| The state of the second                                                                                                    | 2 318335497                                            | Guadalupe   |             | Abbate, Jr     | eSDB Training Elem   | entary             | 10              |           |
| Recent Activities                                                                                                    | Announcement(s)                                        |             |             |                |                      |                    |                 |           |
| Activity Start . End                                                                                                    | Title                                                  |             |             |                | Description          |                    | School          |           |
| Logge 04-30-2010 10:2 04-30-2010 10:5                                                                                                    | Food Bank Donations                                    |             |             |                | Donations to the foo | od bank are due by |                 |           |
| 4 4 Page 1 of 1 ▶ ▶  2                                                                                                    | 4 4 Page 1 of 1                                        | . 🕨 🕅 😰     |             |                |                      |                    |                 |           |
|                                                                                                    | Uploaded File(s)                                       |             |             |                |                      |                    |                 |           |
|                                                                                                    | File Name                                              |             |             | Description    |                      | District/School    |                 |           |
|                                                                                                    | 4                                                      | .   🕨 🕅   ฮ |             |                |                      |                    |                 |           |
| Guardians have the                                                                                                    | Figure                                                 | 8 – Acces   | ssing S     | tudents        |                      |                    |                 |           |

recent activities.

Clicking on a tab will bring up corresponding information. The tabs visible are dependent upon what the school district is using within the system. All tabs may not be available. From the **Profile** tab parents/guardians can access the conversation functionality, which allows parents/guardians to communicate with staff members.

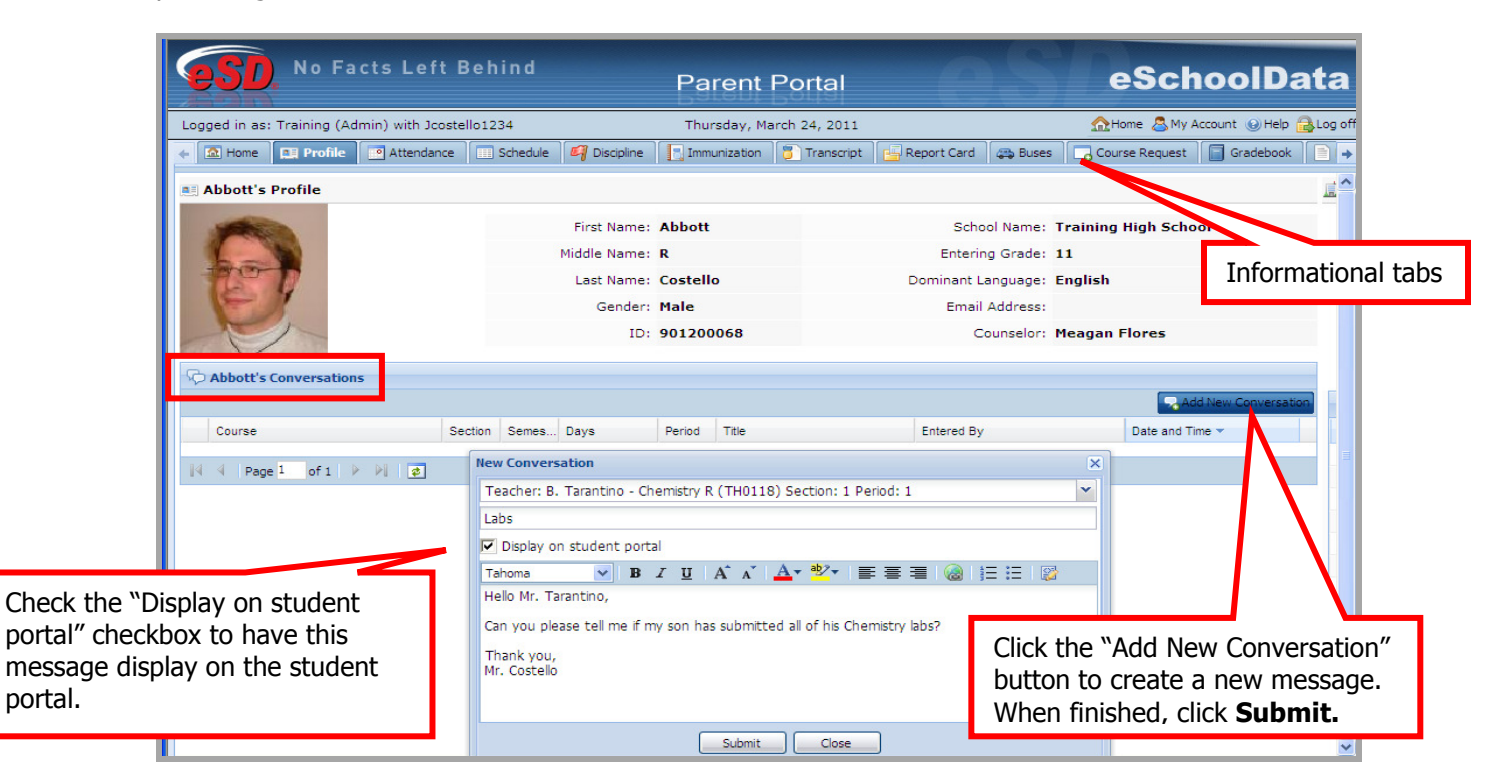

Figure 9 – Student Profile Tab

| No Facts Left Behind                              | Parent Portal                                                | eSchoolData                                  |
|---------------------------------------------------|--------------------------------------------------------------|----------------------------------------------|
| Logged in as: Training (Admin) with Jcostello1234 | Thursday, March 24, 2011                                     | 🟫 Home 🙎 My Account 😡 Help 🔂 Log of          |
| 🔶 🔝 Home 🔲 Profile 🔄 Attendance 🕅 Schedule        | 🥰 Discipline 🛛 🔚 Immunization 🛛 🌄 Transcript 🛛 📇 Report Card | 🚓 Buses 🛛 🔂 Course Request 🖉 🗐 Gradebook 📄 👄 |
|                                                   |                                                              | 🚊 Training High School                       |
| First Name: Abbott                                | School Name: Training High School                            |                                              |
| Middle Name: R                                    | Entering Grade: 11                                           |                                              |
| Last Name: Costello                               | Dominant Language: English                                   |                                              |
| Gender: Male                                      | Email Address:                                               |                                              |
| ID: 901200068                                     | Counselor: Meagan Flores                                     |                                              |
|                                                   | - Add Ne                                                     | w Conversation                               |
| es Days Period Title                              | Entered By Date and Time -                                   | Date - Name                                  |
|                                                   |                                                              | 09/10/2010-11/1 Marking Period 1             |
| 2                                                 |                                                              | 09/10/2010-10/0 Progress Report 1            |
|                                                   | View important district dates suc                            | th 11/15/2010-01/3 Marking Period 2          |
|                                                   | as Marking Period and Progress                               | 11/15/2010-12/1 Progress Report 2            |
|                                                   | as Marking Feriou and Frogress                               | 02/01/2011-04/1 Marking Period 3             |
|                                                   | Report dates.                                                | 04/18/2011-06/3 Marking Period 4             |
|                                                   |                                                              | 4 4 Page 1 of 1 ▷ ▷   Ø                      |

Figure 10 – Student Profile Tab

Click on **Attendance** Tab, the student's Attendance will be viewable. Attendance will display based on settings established by the district.

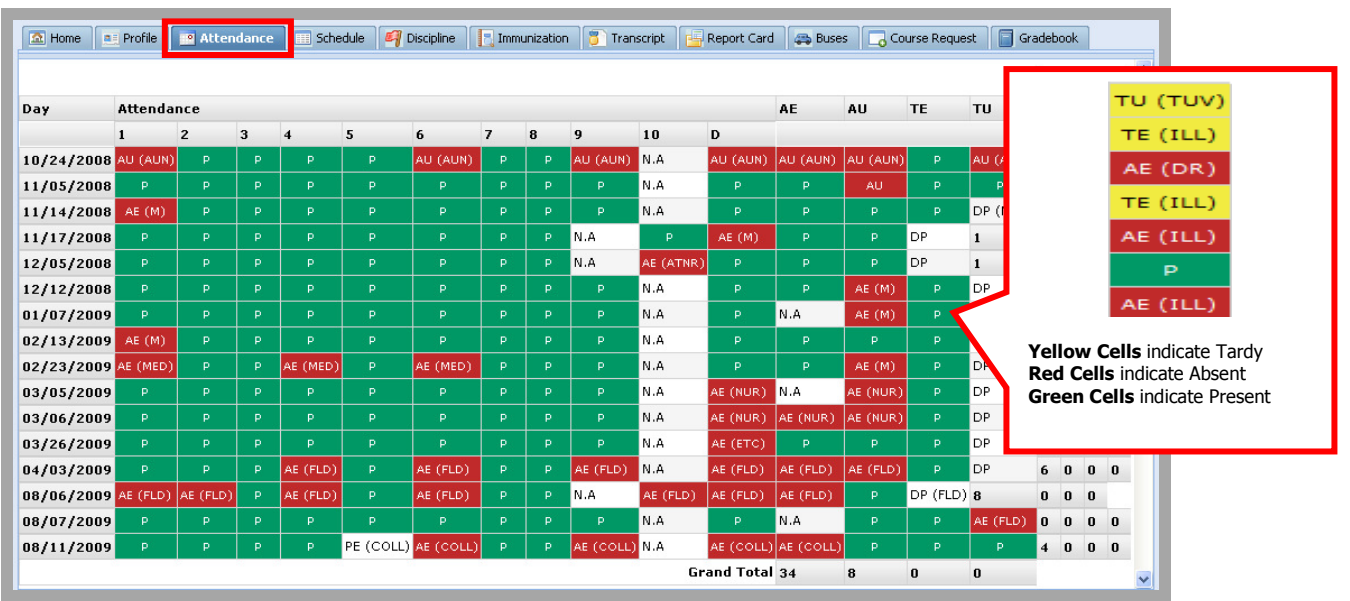

Figure 11– Student Attendance Tab

\* = Unknown, E = Excused, U = Unexcused, A = Absent, T = Tardy, P = Present, NA = No Attendance

Chapter 23.1

| ged in as: lindacaccam | )           |                | M                 | onday, August 24, 2009     |          |                     | 1                       | <u>}</u> 🕹 Θ ( |
|------------------------|-------------|----------------|-------------------|----------------------------|----------|---------------------|-------------------------|----------------|
| Home 📃 Profile 💽       | Attendance  | 💷 Schedule 🛛 🗐 | Discipline 📃 Immu | unization 🥛 Transcript 📑 I | Report C | ard 🛛 🚐 Buses 🕅 🗔 G | ourse Request 🛛 🗐 Grade | book.          |
|                        |             |                |                   |                            |          |                     |                         | Print          |
| SEM 1                  | 🕑 -т        | he Partiall    | y schedule        | ed icon                    | For      | 6taff               | Data                    |                |
| ADODEE                 | denot       | es the stu     | dent has b        | een pulled                 | 101      | a Obselen           | Date of the topoo       |                |
| A,B,C,D,E,F            | out of      | Ethat clace    | for a give        | n day                      | 101      | A. Stanley          | 06/16/2008              |                |
| A,B,C,D,E,F            | OUL OI      |                |                   | il uay                     | 1        | t. HOOV             | 06/04/2009              |                |
| A,B,C,D,E,F            | patter      | m. The pu      | ll out day        | pattern will               | 134      | O. Elmore           | 08/11/2009              |                |
| A,B,C,D,E              | be missing. |                |                   |                            |          | L. Mcdaniel         | 02/11/2009              |                |
| A,B,C,F                |             |                |                   |                            |          | C. George           | 06/16/2008              |                |
| A,B, Z,D,E,F           |             |                |                   |                            | 401      | O. Elmore           | 06/16/2008              |                |
| PA,B,C,D,F             | 5           | B-128          | N4443             | Physics R                  | 501      | T. Watts            | 06/16/2008              |                |
| A,B,C,D,E,F            | 7           | B-205          | N1335             | AP English Lang            | 701      | K. Beck             | 08/07/2008              |                |
| A,C,E                  | 8           | GYM            | N8366             | P E 11-12                  | 802      | V. Lucas            | 06/16/2008              |                |
| в                      | 8           | A-115          | N4245             | AP Biology                 | 901      | J. Little           | 06/16/2008              |                |
| D                      | 8           | A-113          | N4413             | Physics Lab                | 801      | J. Little           | 06/16/2008              |                |
| A,B,C,D,E,F            | 9           | B-119          | N4245             | AP Biology                 | 901      | J. Little           | 06/16/2008              |                |
| A,B,C,D,E,F            | 10          | A-120          | N3223             | Geometry R                 | 55       | G. Ackerman         | 08/20/2009              |                |
| SEM 2                  |             |                |                   |                            |          |                     |                         |                |
| Days                   | Per.        | Room           | Course#           | Course                     | Sec      | Staff               | Date                    |                |
| A,B,C,D,E,F            | 1           | A-232          | N2555             | AP US Govt and Politics    | 101      | A. Stanley          | 06/16/2008              |                |
| A,B,C,D,E,F            | 1           | A-244          | 5879              | Living Environment         | 1        | t. Hoov             | 06/04/2009              |                |
| A,B,C,D,E,F            | 1 - 4       | TBD            | N9196             | Crim Justice 2             | 134      | O. Elmore           | 08/11/2009              |                |
|                        | 2           | 0.100          | NCCEC             |                            | 0.01     | in managements      | 00/111/0000             |                |

Click on the **Schedule** Tab, and the student's schedule will be viewable.

Figure 11a – Student Schedule Tab

Click on the **Discipline** Tab, the student's discipline history will be viewable.

| <b>ESD</b> . No F       | acts Left Beh          |                     |                          | Parent P          | ortal                 |                   |                   | eSchoolData       |
|-------------------------|------------------------|---------------------|--------------------------|-------------------|-----------------------|-------------------|-------------------|-------------------|
| Logged in as: demony (A | Admin) with alagreca@e | eschooldata.com     | _                        | Tuesd             | ay, September 14, 201 | .0                |                   | ☆ & 0 🔒           |
| 🙆 Home 🔳 Profile        | Attendance     Sche    | dule 🛛 🕰 Discipline | Immunization 🔋 Transcrip | t 📴 Report Card 🧔 | 😘 Buses 🛛 🔂 Course Re | quest 🛛 🗐 Gradebo | ook 📄 Progress Re | eport             |
| Student : Abbate-Lag    | reca, Juan 's Incider  | nt List             |                          |                   |                       |                   |                   |                   |
| Role in the Incident    | Incident Type          | Location            | Description              | Date              | Time/Period           | Referred By       | Details           | Teacher Comment   |
| School Name : eSD Tra   | aining High School     |                     |                          |                   |                       |                   |                   |                   |
|                         |                        |                     |                          |                   |                       |                   |                   | Total: 0 Incident |
|                         |                        |                     |                          |                   |                       |                   |                   |                   |
|                         |                        |                     |                          |                   |                       |                   |                   |                   |
|                         |                        |                     |                          |                   |                       |                   |                   |                   |

Figure 12 – Student Discipline Tab

Click on the **Immunization** Tab, the student's Immunization Report will show immunization records on file with the district.

| 62              |                                                    | Parent F                                | Portal                                          | eSchoolDat        |
|-----------------|----------------------------------------------------|-----------------------------------------|-------------------------------------------------|-------------------|
| ogged i         | n as: demony (Admin) with alagreca@eschooldata.com | Tues                                    | day, September 14, 2010                         | 🎰 🕭 🖉             |
| 2 Home          | 📑 Profile 🛛 💽 Attendance 🔛 Schedule 🛛 🕰 Disciplin  | Immunization 🕴 Transcript 📑 Report Card | 🚙 Buses 🛛 🔁 Course Request 🖉 🖬 Gradebook 📄 Prog | ress Report       |
| bc²             |                                                    |                                         |                                                 |                   |
|                 | Administered                                       | Verified                                | Proof                                           | Waiver            |
|                 | 04/27/2010                                         |                                         | Transcript Record                               |                   |
| CG1             |                                                    |                                         |                                                 |                   |
|                 | Administered                                       | Verified                                | Proof                                           | Waiver            |
|                 |                                                    |                                         | Physician Record                                | Medical Exemption |
| ef³             |                                                    |                                         |                                                 |                   |
|                 | Administered                                       | Verified                                | Proof                                           | Waiver            |
|                 | 04/27/2010                                         |                                         | Physician Record                                |                   |
| T <sup>5</sup>  |                                                    |                                         |                                                 |                   |
|                 | Administered                                       | Verified                                | Proof                                           | Waiver            |
|                 | 01/20/2010                                         |                                         | Physician Record                                |                   |
|                 | 09/02/2009                                         |                                         | Physician Record                                |                   |
|                 | 09/02/2007                                         |                                         | Physician Record                                |                   |
|                 | 09/02/2007                                         |                                         | Physician Record                                |                   |
|                 | 09/02/2006                                         |                                         | Physician Record                                |                   |
| TP <sup>7</sup> |                                                    |                                         |                                                 |                   |
|                 | Administered                                       | Verified                                | Proof                                           | Waiver            |
|                 | 01/26/2010                                         |                                         | Physician Record                                |                   |

Figure 13 – Student Immunization Tab

Click on the **Transcript** Tab, the student's transcript will be viewable. Users will also have the ability to print an unofficial transcript directly from this screen.

| <b>SOL</b> No Facts Left Bel                                                                                                    | hind                                                            |            | Parent        | Portal                                                                                                    | 0             | S       | eSchoolData                          |
|----------------------------------------------------------------------------------------------------|-----------------------------------------------------------------|------------|---------------|----------------------------------------------------------------------------------------------------|---------------|---------|--------------------------------------|
| Logged in as: Briarcliff (Admin) with sesdtest1                                                                                                 | 2020                                                            |            | Mon           | day, November 01                                                                                            | 1,2010        |         | 🏡 Home 🔱 My Account 🔞 Help 🔒 Log off |
| Figure Profile Attendance                                                                                                    | Schedule 🏼 🔊                                                    | Discipline | Immunization  | 🗿 Transcript                                                                                                | 📑 Report Card | 🚑 Buses | Course Request Gradebook             |
|                                                                                                    |                                                                 |            |               |                                                                                                    |               |         | Print                                |
| Student Name:     Jol       Student Phone:     (55       Parent/Guardian:     Sai       Sex:     Ma       DOB:     11/       Counselor:     Jun | n Esdtest<br>5) 555-5555<br>ly Esdtest<br>e<br>1/1994<br>e 2012 |            |               | District Name:<br>School Name:<br>CEEB:<br>School Address<br>School Phone:<br>School Fax:<br>Accreditation: | 5:            |         | Print                                |
| Course                                                                                                    | Level                                                           | Final Gr   | ade Crdt Crdt | Date                                                                                                    | Test          |         | Score                                |
| 2000 2000                                                                                                    |                                                                 |            | ErndAtmp      |                                                                                                    |               |         |                                      |
| 100033 English 9P                                                                                                    | 1                                                               | 07         | 1 00 1 00     | .0                                                                                                    |               |         |                                      |
| 320015 Geometry                                                                                                    |                                                                 | 93         | 1.00 1.00     | 20                                                                                                    |               |         |                                      |
| 330100 Biology B1                                                                                                    |                                                                 | 90         | 1.00 1.00     | 1.0.1                                                                                                    |               |         |                                      |
| 370001 PE Grades 9 and 10                                                                                                    |                                                                 | 93         | 0.00 0.00     |                                                                                                    |               |         |                                      |
| Weighted Average                                                                                                    |                                                                 | 93.33      | 3.00 3.00     | 1.                                                                                                    |               |         |                                      |
| 2009 - 2010                                                                                                    |                                                                 |            | 0             | 9                                                                                                    |               |         |                                      |
| ENG10R00 English 10R                                                                                                    | 1                                                               | 98         | 1.00 1.00     |                                                                                                    |               |         |                                      |
| SOCGH2CS Global History and Geography II R                                                                                                    | Regents                                                         | 97         | 1.00 1.00     |                                                                                                    |               |         |                                      |
| MAT10ECS Math 10 Ext                                                                                                    | Regents                                                         | 88         | 1.00 1.00     |                                                                                                    |               |         |                                      |
| LOTFR2A0 French II A                                                                                                    |                                                                 | 90         | 1.00 1.00     |                                                                                                    |               |         |                                      |
| Weighted Average                                                                                                    |                                                                 | 93.25      | 4.00 4.00     |                                                                                                    |               |         |                                      |
| 2010 - 2011 (Current Year)                                                                                                    |                                                                 |            | -             | 1                                                                                                    |               |         |                                      |
| ENG11R00 English 11R                                                                                                    | Regents                                                         |            | 0.00 1.00     | -                                                                                                    |               |         |                                      |
| SOCUSHGR US History & Government R                                                                                                    | Regents                                                         | _          | 0.00 1.00     | -                                                                                                    |               |         |                                      |
| MATPCALO Pre Calculus                                                                                                    | -                                                               |            | 0.00 1.00     | -                                                                                                    |               |         |                                      |
| SCIPHROU Physics Regents                                                                                                    | Regents                                                         |            | 0.00 1.00     | 4                                                                                                    |               |         |                                      |
| ILOTSP4HU Intermediate College Spanish                                                                                                    |                                                                 |            | 0.00 11.00    | 1                                                                                                    |               |         |                                      |

Figure 14 – Student Transcript

Chapter 23.1

## eSD<sup>®</sup> is a registered trademark of eSchoolData, LLC Copyright © 2002-2011

Click on the **Report Card** Tab, the student's report card will be viewable. Users will also have the ability to print an unofficial Report Card directly from this screen.

| No Facts Left Behind                                                                                                    |                                                                                                    |            |         | Pare               | nt Por                          | tal           |            |             |              |                         | SID        | eSchoolData     |
|----------------------------------------------------------------------------------------------------|----------------------------------------------------------------------------------------------------|------------|---------|--------------------|---------------------------------|---------------|------------|-------------|--------------|-------------------------|------------|-----------------|
| Logged in as: demony (Admin) with Bbean1                                                                                                    |                                                                                                    |            |         | Doro               | Friday, S                       | eptember 2    | 4, 2010    |             |              |                         |            | <u></u> 🛆 💄 🖌 👔 |
| Attendance Schedule of Discipline                                                                                                    | Hone 💿 Profile 🎱 Attendance 💿 Schedule 🦉 Discipline 📄 Immunization 👘 Transcript 💿 Resourt Carell 😰 Buses 🕞 Course Request 📄 Gradebook 🗈 Progress Report |            |         |                    |                                 |               |            |             |              |                         |            |                 |
|                                                                                                    |                                                                                                    |            |         |                    |                                 |               |            |             |              |                         |            |                 |
|                                                                                                    |                                                                                                    |            |         |                    |                                 |               |            |             |              |                         |            | Print           |
| eSD Training High School<br>Report Card: MP2 (109/2009 - 01/29/2010)<br>1515 Paradea RdA Environment (109/2009 - 01/29/2010)<br>School Training All (109/2009 - 01/29/2010)<br>Dr. Jane Doe, Principal |                                                                                                    |            |         |                    |                                 |               |            |             |              |                         |            |                 |
| Student: Bean, Evie<br>DOB: 05/03/1995<br>SSN#:xxxxxx:1111<br>Tuition District: Williamsville Central School                                                                                           |                                                                                                    |            |         | ID N<br>Hon<br>Pho | lumber: 31<br>ne Room: 2<br>ne: | 8275757<br>22 |            |             | Grad<br>Coun | e: 9<br>Iselor: Grah    | am, Rita   | Print           |
| MP Avg: 94.50( UnWt.)                                                                                                    | Cun                                                                                                    | ulative Av | g:      |                    |                                 | 92            | 25 (UnWt.) |             |              | Rank                    | :          | 40 (UnWt.)      |
| Course                                                                                                    | MP1                                                                                                    | MP2        | SEM AVG | мрз                | MP4                             | мт            | FE         | FNL<br>CRS. | ABS.<br>Cum. | Tardy.<br>Cum.<br>Tardy | Staff      | C.A./C.E.       |
| E1113 English 9R, Sec:11                                                                                                    | 96                                                                                                    | 85         | 95      | 89                 | 86                              | 99            |            | 93.0000     | 8/8          | 0/0                     | Abrams     | /               |
| E4224 Liv Enviro A, Sec:1                                                                                                    | 99                                                                                                    |            |         |                    |                                 |               |            |             | 12/19        | 0/0                     | Mrs. Dunca | an /            |
| E5534 Spanish 2A, Sec:3                                                                                                    | 88                                                                                                    | 99         |         |                    |                                 |               |            |             | 3/4          | 0/0                     | Mrs. Warre | in /            |
| 18636 Phys Ed 11-12, Sec:3                                                                                                    | 77                                                                                                    | 99         |         |                    |                                 |               |            |             | 0/0          | 0/0                     | Blue       | V               |
| :1666 Film Study, Sec:1                                                                                                    | 90                                                                                                    | 100        |         |                    |                                 |               |            | 95.0000     | 2/2          | 0/0                     | Abrams     | /               |
| Daily Attendance:                                                                                                    |                                                                                                    |            |         |                    | Absend                          | es: 6         |            |             |              | Tardy: 0                | 12         |                 |
| Cumulative Daily Attendance:                                                                                                    |                                                                                                    |            |         |                    | Absend                          | es: 6         |            |             |              | Tardy: 2                |            |                 |
| Honor Poll                                                                                                    |                                                                                                    |            |         |                    | 100                             |               |            |             |              | 500 82                  |            |                 |
| MP2: High (95.00 - 100.00)                                                                                                    |                                                                                                    |            |         |                    |                                 |               |            |             |              |                         |            |                 |
| Assessment Name                                                                                                    |                                                                                                    |            |         |                    | Score                           |               |            |             |              |                         |            |                 |
|                                                                                                    |                                                                                                    |            | Sprin   | g Recess           | 3/30/2010-                      | 4/2/2010      |            |             |              |                         |            |                 |
|                                                                                                    |                                                                                                    |            |         |                    |                                 |               |            |             |              |                         |            |                 |

Figure 15 – Student Report Card

Click on the **Progress Report** Tab, the students' progress report will be viewable. Users will also have the ability to print an unofficial Progress Report directly from this screen.

| No Facts Left Behind                                                                                                    | Parent Portal                                                                                | eSchoolData                            |
|----------------------------------------------------------------------------------------------------|----------------------------------------------------------------------------------------------|----------------------------------------|
| Logged in as: Training (Admin) with Jcostello1234                                                                                                    | Thursday, March 24, 2011                                                                     | 🟫 Home 🔱 My Account 🔞 Help 🔒 Log off   |
| Schedule 🖉 Discipline 📘 Immunization 🌍 Transcript                                                                                                    | 📑 Report Card 🛛 🚐 Buses 🛛 🔂 Course Request 🗋 🗐 Gradebook                                     | Progress Report 🛱 Assessments 💲 Fees 🔶 |
| Training High School<br>123 Main Street<br>Deer Park, NY 11729<br>School Telephone No: 631-555-1212<br>John Adams, Principal<br>Student: Abbott R Costello<br>Grade: 11 | Progress Report : 3 02/01/2011-03/04/2011<br>Counselor: Meagan Flores<br>Phone: 631-555-1214 | Print                                  |
| Course: Chemistry R                                                                                                    | Staff: Tarantino                                                                             |                                        |
| Student is a pleasure to have in class.<br>Student regularly participates in class.                                                                                     |                                                                                              |                                        |
| Period Attendance: Abs/Cum Abs:                                                                                                    | 0/0 Tard                                                                                     | y/Cum Tardy: 0/0                       |

**Figure 16 – Student Progress Report** 

**NOTE:** All grade reporting documents will be published at the district's discretion.

Click on the **Buses** Tab, the student's Bus Information will be viewable.

| <b>SOL</b> No Facts Let             | ft Behind                            | Parent                             | Portal                                                   | eSchoolData   |  |  |  |  |
|-------------------------------------|--------------------------------------|------------------------------------|----------------------------------------------------------|---------------|--|--|--|--|
| Logged in as: demony (Admin) with a | lagreca@eschooldata.com              | т                                  | uesday, September 14, 2010                               | Ω 🚨 🥹 🔒       |  |  |  |  |
| Attendance                          | 🔲 Schedule 🛛 🚅 Discipline 📄 Immuniza | tion 🛛 🍯 Transcript 🛛 📑 Report Car | 🚙 Buses 👔 Course Request 🛛 📑 Gradebook 📄 Progress Report | t             |  |  |  |  |
| Bus Type                            | Bus Route                            | Bus Stop                           | Alternate Route                                          | Reason        |  |  |  |  |
| PM                                  | 100                                  |                                    | Not Specified                                            | Not Specified |  |  |  |  |
| PM                                  | 100                                  |                                    | orange                                                   | lkfo          |  |  |  |  |
|                                     |                                      |                                    |                                                          |               |  |  |  |  |
|                                     |                                      |                                    |                                                          |               |  |  |  |  |
|                                     |                                      |                                    |                                                          |               |  |  |  |  |
| 11 <sup>1</sup>                     |                                      |                                    |                                                          |               |  |  |  |  |

Figure 17 – Student Buses Tab

Click on the **Course Requests** Tab, the student's current Course Requests will be viewable. Depending on the district's policy and settings, Parent/Guardians will be able to enter new requests by clicking the **New Request** button.

| esd. N                                                             | o Facts Left Behind                                                                                             | Parent P                                                                                                    | ortal                                                                                                    | eSchoolData              |  |  |  |  |  |
|--------------------------------------------------------------------|----------------------------------------------------------------------------------------------------|----------------------------------------------------------------------------------------------------|----------------------------------------------------------------------------------------------------|--------------------------|--|--|--|--|--|
| Logged in as: Traini                                               | ing (Admin) with Jcostello1234                                                                                  | Thursday, Marc                                                                                                    | Thursday, March 24, 2011                                                                                                    |                          |  |  |  |  |  |
| 🗧 🔝 Home 📔 Pr                                                      | rofile Attendance Schedule                                                                                      | 🛛 🗐 Discipline 🛛 📘 Immunization 🛛 🥛                                                                                                    | Transcript 🛛 📴 Report Card 🛛 🚐 Buses                                                                                          | Course Request Gradebook |  |  |  |  |  |
| Course Request                                                     |                                                                                                    |                                                                                                    |                                                                                                    |                          |  |  |  |  |  |
|                                                                    |                                                                                                    |                                                                                                    |                                                                                                    | New Request              |  |  |  |  |  |
|                                                                    | Department English                                                                                              | ✓ OR                                                                                                    | SubjectSelect                                                                                                    | ×                        |  |  |  |  |  |
|                                                                    |                                                                                                    |                                                                                                    |                                                                                                    | Search                   |  |  |  |  |  |
|                                                                    |                                                                                                    | Pending Reviewed Requests                                                                                                    | Reviewed Requests                                                                                                    | Save Close               |  |  |  |  |  |
| Course#                                                            | <b>C</b>                                                                                                    |                                                                                                    |                                                                                                    |                          |  |  |  |  |  |
|                                                                    | Course Name                                                                                                    | Department                                                                                                    | Subject                                                                                                    | Comments                 |  |  |  |  |  |
| TH0423                                                             | AP Eng 12 Lit                                                                                                   | Department<br>English                                                                                                    | Subject<br>English Language Arts                                                                                              | Comments                 |  |  |  |  |  |
| TH0423<br>TH0118                                                   | AP Eng 12 Lit<br>Chemistry R                                                                                    | Department<br>English<br>Science                                                                                                    | Subject<br>English Language Arts<br>Science                                                                                   | Comments                 |  |  |  |  |  |
| TH0423<br>TH0118<br>TH0265                                         | AP Eng 12 Lit<br>Chemistry R<br>Economics                                                                       | Department<br>English<br>Science<br>Social Studies                                                                                                    | Subject<br>English Language Arts<br>Science<br>Social Studies                                                                 | Comments                 |  |  |  |  |  |
| TH0423<br>TH0118<br>TH0265<br>TH0324                               | AP Eng 12 Lit<br>Chemistry R<br>Economics<br>Math 12                                                            | Department<br>English<br>Science<br>Social Studies<br>Mathematics                                                                                                   | Subject<br>English Language Arts<br>Science<br>Social Studies<br>Mathematics                                                  | Comments                 |  |  |  |  |  |
| TH0423<br>TH0118<br>TH0265<br>TH0324<br>TH0667                     | AP Eng 12 Lit<br>Chemistry R<br>Economics<br>Math 12<br>Music Fndamntls                                         | Department<br>English<br>Science<br>Social Studies<br>Mathematics<br>Music                                                                                          | Subject<br>English Language Arts<br>Science<br>Social Studies<br>Mathematics<br>Music                                         | Comments                 |  |  |  |  |  |
| TH0423<br>TH0118<br>TH0265<br>TH0324<br>TH0667<br>TH0243           | AP Eng 12 Lit<br>Chemistry R<br>Economics<br>Math 12<br>Music Fndamntls<br>Participation in Govt                | Department           English           Science           Social Studies           Mathematics           Music           Social Studies                              | Subject<br>English Language Arts<br>Science<br>Social Studies<br>Mathematics<br>Music<br>Social Studies                       | Comments                 |  |  |  |  |  |
| TH0423<br>TH0118<br>TH0265<br>TH0324<br>TH0667<br>TH0243<br>TH0703 | AP Eng 12 Lit<br>Chemistry R<br>Economics<br>Math 12<br>Music Fndamntls<br>Participation in Govt<br>PE 10-11-12 | Department           English           Science           Social Studies           Mathematics           Music           Social Studies           Physical Education | Subject<br>English Language Arts<br>Science<br>Social Studies<br>Mathematics<br>Music<br>Social Studies<br>Physical Education | Comments                 |  |  |  |  |  |

Figure 18 – Student Course Request Tab

Select the **New Request** button at the top of the screen. The system will then allow Parent/guardians to search for courses by either Department or Subject area. Comments can also be added. Click **Save** to add a request.

| es        | No Facts Left Behind Parent Portal eSc |                              |            |                           |             |  |  |  |  |  |  |  |  |
|-----------|----------------------------------------|------------------------------|------------|---------------------------|-------------|--|--|--|--|--|--|--|--|
| Logged in | me Profile                             | Admin) with Joostello1234    |            | on Transcript Report Card | Buses       |  |  |  |  |  |  |  |  |
|           |                                        |                              |            |                           |             |  |  |  |  |  |  |  |  |
| Course R  | equest                                 |                              |            |                           |             |  |  |  |  |  |  |  |  |
|           |                                        |                              |            |                           | New Request |  |  |  |  |  |  |  |  |
|           |                                        | Department English           | ✓ OR       | SubjectSelect             | ~           |  |  |  |  |  |  |  |  |
|           |                                        |                              |            |                           | Search      |  |  |  |  |  |  |  |  |
| Select    | Course#                                | Course Name                  | Department | Subject                   | Comments    |  |  |  |  |  |  |  |  |
|           | TH0574                                 | Indep IB Theory of Know Yr 1 | English    | English Language Arts     |             |  |  |  |  |  |  |  |  |
|           | TH0575                                 | IB Theory Of Know Yr1        | English    | English Language Arts     |             |  |  |  |  |  |  |  |  |
|           | TH0579                                 | IB Theory Of Know Yr2        | English    | English Language Arts     |             |  |  |  |  |  |  |  |  |
|           | TH0402                                 | English 9                    | English    | English Language Arts     |             |  |  |  |  |  |  |  |  |
| Γ         | TH0406                                 | English 9 R                  | English    | English Language Arts     |             |  |  |  |  |  |  |  |  |
|           | TH0407                                 | English 9 H                  | English    | English Language Arts     |             |  |  |  |  |  |  |  |  |
|           | TH0408                                 | English 10                   | English    | English Language Arts     |             |  |  |  |  |  |  |  |  |
|           | TH0410                                 | English 10 R                 | English    | English Language Arts     |             |  |  |  |  |  |  |  |  |
|           | TH0411                                 | English 10 H                 | English    | English Language Arts     |             |  |  |  |  |  |  |  |  |
|           | TH0414                                 | English 11                   | English    | English Language Arts     |             |  |  |  |  |  |  |  |  |
|           | TH0416                                 | English 11 R                 | English    | English Language Arts     |             |  |  |  |  |  |  |  |  |
|           | TH0418                                 | English 11 H                 | English    | English Language Arts     |             |  |  |  |  |  |  |  |  |
| •         | TH0422                                 | AP Eng 12 Lang               | English    | English Language Arts     |             |  |  |  |  |  |  |  |  |
|           | TH0423                                 | AP Eng 12 Lit                | English    | English Language Arts     |             |  |  |  |  |  |  |  |  |

Figure 18a – Adding Course Requests

Click on the **Grade Book** Tab, published categories and assignments will be accessible. Simply click on the course in the list you would like to view; all published assignments will appear under the section labeled **Class Work**.

| <b>OSD</b> No Facts Le               | ft Behind                    | Parent Po                                  | rtal                      | eSchoolData                      |  |  |  |  |  |
|--------------------------------------|------------------------------|--------------------------------------------|---------------------------|----------------------------------|--|--|--|--|--|
| Logged in as: Trainingny (Admin) wit | th dabbate44933              | Monday, May 16                             | , 2011                    | 🏠 Home 🔱 My Account 🔞 Help 🔒 Log |  |  |  |  |  |
| 🗧 🖾 Home 📃 Profile 💽 Attenda         | nce Schedule 🖉               | 🛿 Discipline 🛛 📑 Immunization 🛛 🕤 1        | ranscript 🛛 📑 Report Card | Buses Course Request Gradebook   |  |  |  |  |  |
| Student Information                  |                              |                                            |                           |                                  |  |  |  |  |  |
| First Name: Juan                     |                              | Middle Name:                               |                           | Last Name: Abbate                |  |  |  |  |  |
| ID Number: 999947                    | 7401                         | Grade: 11                                  |                           | Gender: Male                     |  |  |  |  |  |
| Gradebook Assignments                |                              |                                            |                           |                                  |  |  |  |  |  |
|                                      | Click "View<br>class specifi | Gradebook Assignme<br>c grade information. | nts to access             | View Gradebook Assignments       |  |  |  |  |  |

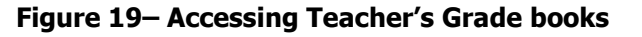

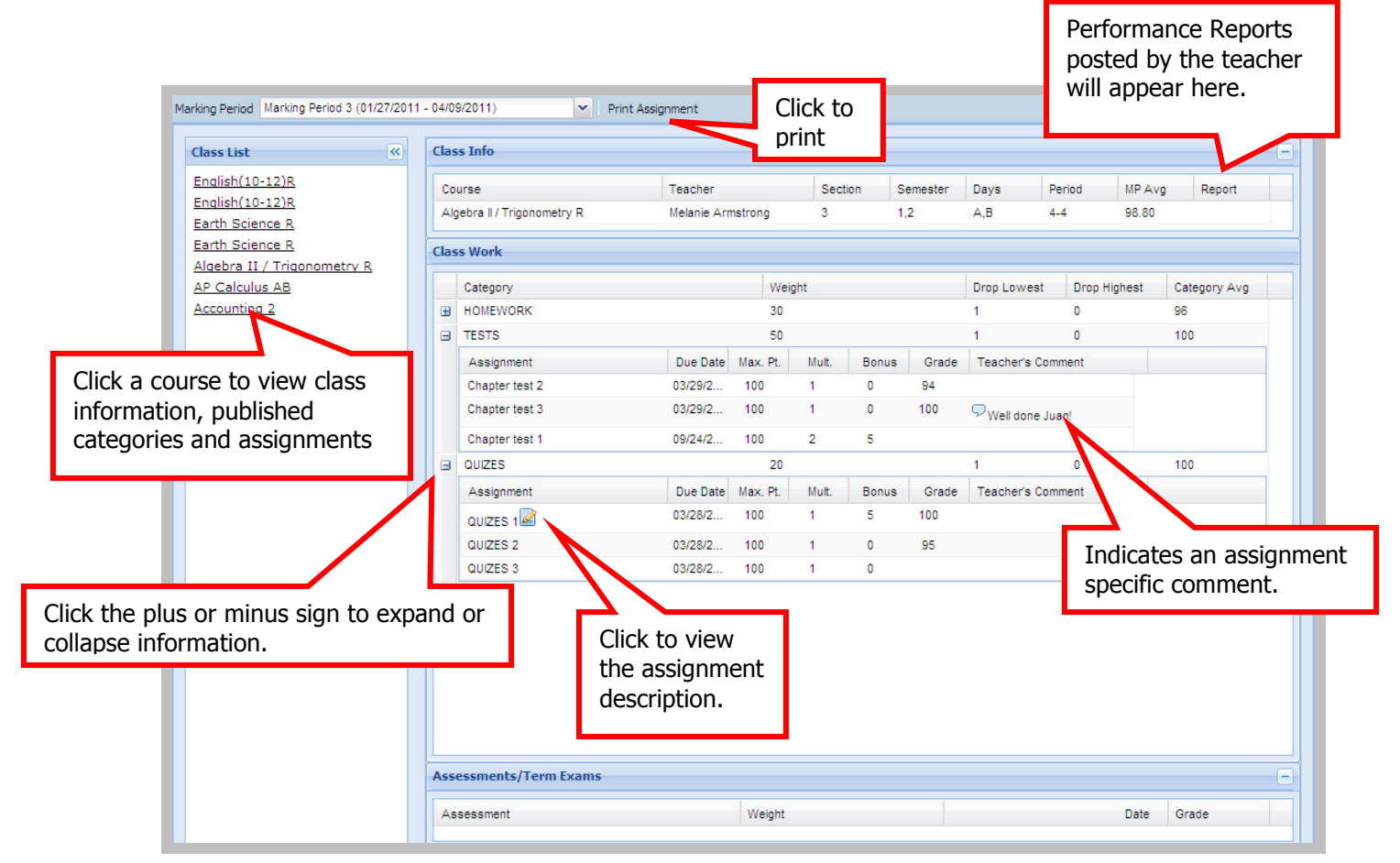

Figure 19a- Viewing Grade books

Chapter 23.1

 $^{\mbox{Page 15 of 19}} eSD^{\mbox{\scriptsize @}}$  is a registered trademark of eSchoolData, LLC Copyright  $\mbox{\scriptsize @}$  2002-2011

Click on the **Fees** Tab, the student's Fees will be available to view. Invoice information and total balance will be displayed. Click the **Print** icon to print a copy of the student's Fees.

| eSD. №             | o Facts Left Beh            | ind             | Parent Portal        |              | eSc                       | hoolData                |  |  |  |
|--------------------|-----------------------------|-----------------|----------------------|--------------|---------------------------|-------------------------|--|--|--|
| .ogged in as: Demo | ony (Admin) with alagreca@e | eschooldata.com | Wednesday, Janua     | ary 12, 2011 | 🟫 Home 📇 M                | 1y Account 🔞 Help 🔒 Log |  |  |  |
| 🛛 🖉 Discipline 🛛 📑 | Immunization 👸 Transcript   | Report Card 4   | Buses Course Request | Gradebook    | Progress Report 🔄 ERC 👘 A | Assessments S Fees      |  |  |  |
| Student Informatio | n                           |                 |                      |              |                           |                         |  |  |  |
| Firs               | t Name: Juan                |                 | Middle Name:         |              | Last Name: Ab             | bate                    |  |  |  |
| ID I               | Number: 999947401           |                 | Grade: 11            |              | Gender: Male              |                         |  |  |  |
| tudent Fees        |                             |                 |                      |              |                           | 1                       |  |  |  |
| Invoice #          | Fee Type                    | Fee Code        | Fee                  | Fee Date     | Total Payment             | Balance                 |  |  |  |
| 010091050          | тхтвоок                     | SSHON           | \$34.95              | 04/07/201    | 0 \$.00                   | \$34.9                  |  |  |  |
| 010091068          | тхтвоок                     | SSHON           | \$34.95              | 04/09/201    | 0 \$.00                   | \$34.9                  |  |  |  |
| 010091079          | Music                       | trumpet         | \$150.00             | 04/13/201    | 0 \$40.00                 | \$110.0                 |  |  |  |
| 010091080          | LIB                         | crucible        | \$10.00              | 04/13/201    | 0 \$5.00                  | \$5.0                   |  |  |  |
| 010091081          | Music                       | trumpet         | \$.00                | 04/13/201    | 0 \$.00                   | \$.0                    |  |  |  |
| 010091082          | тхтвоок                     | SSHON           | \$56.00              | 08/09/201    | 0 \$55.00                 | \$1.0                   |  |  |  |
| 010091088          | Music                       | trumpet         | \$150.00             | 08/08/201    | 0 \$.00                   | \$150.0                 |  |  |  |
| 010091092          | тхтвоок                     | SSHON           | \$34.95              | 01/12/201    | 1 \$.00                   | \$34.9                  |  |  |  |
|                    |                             |                 |                      |              | Total Balance             | \$270 B                 |  |  |  |

Figure 20 – Viewing Fees

Click on the **Assessments** Tab, student's assessments selected to be displayed on the portal will display. A copy can be attained by clicking the **Print** icon.

| eSD                       | No Facts I                             | Left Behi       | n d       |                 | Parent                | t P    | orta    | al    |         |              |       |                   |       |    | eS   | icl                   | ho     | olD     | Dat     |
|---------------------------|----------------------------------------|-----------------|-----------|-----------------|-----------------------|--------|---------|-------|---------|--------------|-------|-------------------|-------|----|------|-----------------------|--------|---------|---------|
| ogged in as               | Demony (Admin) w                       | ith alagreca@es | chooldata | a.com           | Wed                   | nesda  | ay, Jar | nuary | 12, 20  | 011          |       |                   |       | Ω  | Home | 💍 My                  | Accour | nt 🔞 He | lp 🔒 Lo |
| ┩ Discipline              | e 📑 Immunization                       | 👸 Transcript    | E Report  | t Card 🛛 🚐 Buse | es 🔂 🔂 Cours          | se Req | uest    | 0     | Gradebo | iok 🛛 🗍      | Pro   | gress R           | eport | E  | RC   | 🛅 As                  | sessn  | ients   | \$ Fee  |
| student Info              | mation                                 |                 |           |                 |                       |        |         |       |         |              |       |                   |       |    |      |                       |        |         |         |
| First Name: Juan          |                                        |                 | М         | iddle Name:     |                       |        |         |       |         |              |       | Last Name: Abbate |       |    |      |                       |        |         |         |
|                           | ID Number: 9999                        | 947401          |           |                 | Grade: 11             |        |         |       |         | Gender: Male |       |                   |       |    |      |                       |        |         |         |
| ssessments                |                                        |                 |           |                 |                       |        |         |       |         |              |       |                   |       |    |      |                       |        |         |         |
| Date                      | Assessment                             | Language        | Modific   | ation           |                       | GR     | SM      | GS    | RA      | CSI          | SS    | LP                | NP    | NC | NS   | LS                    | LV     | AS B    | 1       |
| 01/10/2011                | Regents Global<br>Studies              |                 |           |                 |                       |        |         |       | 90      |              |       |                   |       |    |      |                       |        |         |         |
| GR C                      | irade Equivalent                       |                 | SM SI     | tandard Met     |                       |        |         | GS G  | rade    | Stani        | inine |                   |       |    | RA   | RA Score              |        |         |         |
| CSI C                     | SI Cognitive Skills Index SS So        |                 |           | caled Score     |                       |        |         | LP P  | ercen   | tile         |       |                   |       |    | NP   | P National Percentile |        |         |         |
| NC N                      | NC NCE Normal Curve Equivalent NS Nati |                 |           | ational Stanin  | I Stanine LS Local St |        |         |       | Stanin  | anine        |       |                   |       | LV | Lev  | Level                 |        |         |         |
| AS Age Stanine BM Benchma |                                        | enchmark        | rk        |                 |                       |        |         |       |         |              |       |                   |       |    |      |                       |        |         |         |

**Figure 21– Viewing Assessments** 

Click the **Help** icon in the upper right corner to access the eSchoolData Parent Portal F.A.Q. This F.A.Q. provides portal account holders with answers to commonly asked questions.

| <ul> <li>SchoolData Parent Portal F.A.Q.</li> <li>What is the eSchoolData Parent Portal?</li> <li>The eSchoolData Parent Portal is a highly secure, intermet-based application through which parents and guardians are able to view district permitted details displication income the experiment of the intuder's academic record.</li> <li>Thrugh the Parent Portal, parents and guardians have instant access to important information such as district and building announcements, assignment, grades, student schedules, attendance information, progress reports, report cards, trencroipt, assessment scores, ourse requests, immunication details, displicible indicatin information, source assessment scores, ourse requests, immunication details, displicible indicatin information, source requests, immunication details, displicible indicatin information, sessionment, or fees, Please note that the information you are able to see is regulated by your school district.</li> <li><b>I Mov do I register for a Parent Portal Account?</b></li> <li>Once your school district has implemented the Parent Portal Log In Page. Click on the link "Forget your password? Click here to retrieve it." You will reserve an email with a link to the "Change Password" page.</li> <li><b>I What if I do not receive a response email about my password inquiry?</b></li> <li>I first, check your spam folder. Your email rules and/or SPAM filter may be set to block delivery of emails sent from the Parent Portal. Then, be sure to add the Parent Portal will be properly increaved.</li> <li><b>What id and treactive a do software do I need to use the Parent Portal?</b></li> <li>I of effetively access your Parent Portal account, you need a Maxintosh (OS X) or Windows PC (Windows 2000 Pro or XP Pro) with an internet connection. For a Mac, we recommend using Safari 3.4 or 4.0.4.</li> <li>For a Windows PC, we recommend using Internet Explorer 7.0 or higher. Download IE for free at www.microsoft.com.</li> <li>We also recommend using Safari 3.4 or 4.0.4.</li> <li>For a Watows PC, we recommend using</li></ul> | D. No Facts Left Behind Parent Portal eSchool                                                                                                    | Da          |
|----------------------------------------------------------------------------------------------------|----------------------------------------------------------------------------------------------------|-------------|
| <ul> <li>What is the eSchoolData Parent Portal?</li> <li>The eSchoolData Parent Portal is a highly secure, internet-based application through which parents and guardians are able to view district permitted details of their student's academic record.</li> <li>Through the Parent Portal, parent Portal Account?</li> <li>Once your school district has implemented the Parent Portal, your school district will communicate registration instructions.</li> <li>What if I forget my password?</li> <li>If you forget or misplace your password, go to your Parent Portal Log In Page. Click on the link. 'Forget your password? Click here to retrieve it.' You will see a new page, enter either your UserDo in email address. In the 'Request Password' link. You will receive an email with a link to the 'Change Password' page.</li> <li>What if I do not receive a response email about my password inquiry?</li> <li>First, check your span folder. Your email rules ad/or SPAM filter may be set to block delivery of emails sent from the Parent Portal. Then, be sure to add the Parent Portal Account?</li> <li>What organ comparent hardware and software do I need to use the Parent Portal?</li> <li>To effectively access your Parent Portal account, you need a Macintosh (OS X) or Windows PC (Windows 2000 Pro or XP Pro) with an internet connection. For a Mac, we recommend using Internet Explorer 7.0 or higher. Download IE for free at www.microsoft.com.</li> <li>We are commend using Safari 3.4 or 4.0.4.</li> <li>For a Windows PC, we recommend using Internet Explorer 7.0 or higher. Download IE for free at www.microsoft.com.</li> <li>We can Ladarges the call address associated to my Parent Portal account?</li> <li>Who can Ladarges the call address associated to my Parent Portal account?</li> <li>Who can Ladarges the call address associated to perfer Portal account?</li> <li>Who can Ladarges the call address associated to perfer Portal account?</li> <li>Who can Ladarges the call address associated to per parent Portal account?</li> <li>Who can Ladarges the ca</li></ul>               | eSchoolData Parent Portal F.A.Q.                                                                                                    |             |
| P. The eSchoolData Parent Portal is a highly secure, internet-based application through which parents and guardians are able to view district permitted details of their student's academic record. Through the Parent Portal, parent Portal, parents and guardians have instant access to important information such as district and building announcements, assignment grades, student schedules, attendance information, progress reports, report cards, transcripts, assessment scores, course requests, immunization details, discipline incident information, bus assignments, or fees. Please note that the information you are able to see is regulated by your school district. I Mow do I register for a Parent Portal Account? Once your school district has implemented the Parent Portal, your school district will communicate registration instructions. What if I forget my password? If you forget or misplace your password, go to your Parent Portal Log In Page. Click on the link "Forget your password? Click here to retrieve it." You will see a new page, enter either your userDo er email address. Nit the "Request Password" link. You will receive a meal with a link to the 'Change Password' page. What if I do not receive a response email about my password inguiry? I First, check your span folder. Your email rules and/or SPAM filter may be set to block delivery of emails sent from the Parent Portal. Then, be sure to addres Parent Portal email address to your address book, add the address to your "white" list or list of approved senders. This will ensure that future emails from the Parent Portal email address associated to my parent Portal account? I what comparent partal email address associated to my Parent Portal account? I what if do not receive a commend using Internet Explore 7.0 or higher. Download IE for free at www.microsoft.com. We also recommend having Adobe Acrobat Reader <sup>11</sup> . The PDF reader is available for free download at www.adobe.com/products/acrobat/re                                                                                        | 2 What is the eSchoolData Parent Portal?                                                                                                    |             |
| Through the Parent Portal, parents and guardians have instant access to important information such as district and building announcements, assignment grades, student schedules, attendance information, progress reports, report cards, transcripts, assessment scores, course requests, immunization details, displaine indicatin information by sessignments, progress reports, report cards, transcripts, assessment scores, course requests, immunization details, displaine indicatin information gous are able to see is regulated by your school district.  How do I register for a Parent Portal Account?  Once your school district has implemented the Parent Portal, your school district will communicate registration instructions.  What if I forget my password?  If you forget or misplace your password, go to your Parent Portal Log In Page. Click on the link "Forget your password? Click here to retrieve it," You will see a new page, enter either your UserD or email address. Hit the "Request Password" link. You will receive an email with a link to the 'Change Password' page.  What if I do not receive a response email about my password inquiry?  First, check your spam folder. Your email rules and/or SPAM filter may be set to block delivery of emails sent from the Parent Portal. Then, be sure to add the Parent Portal email address to your advess book, add the address to your "white" list or list of approved senders. This will ensure that future emails from the Parent Portal will be properly received. What computer hardware and software do I need to use the Parent Portal? To effectively access your Parent Portal account, you need a Macintosh (OS X) or Windows PC (Windows 2000 Pro or XP Pro) with an internet connection. For a Windows PC, we recommend using Tetreme Explorer 7.0 or higher. Download IE for free at www.microsoft.com. We also recommend having Adobe Acrobat Reader <sup>IM</sup> . This PDF reader is available for free download at www.adobe.com/products/acrobat/readstp2.html. How can I change the email address associated to my Parent Por              | The eSchoolData Parent Portal is a highly secure, internet-based application through which parents and guardians are able to view district permitted d of their student's academic record.                                                                                                    | etails      |
| <ul> <li>How do I register for a Parent Portal Account?</li> <li>Once your school district has implemented the Parent Portal, your school district will communicate registration instructions.</li> <li>What if I forget my password?</li> <li>If you forget or misplace your password; go to your Parent Portal Log In Page. Click on the link "Forgot your password? Click here to retrieve it." You will see a new page, enter either your UserID or email address. Hit the "Request Password" link. You will receive an email with a link to the 'Change Password' page.</li> <li>What if I do not receive a response email about my password inquiry?</li> <li>First, check your spam folder. Your email rules and/or SPAM filter may be set to block delivery of emails sent from the Parent Portal. Then, be sure to add the Parent Portal will be properly received.</li> <li>What computer hardware and software do I need to use the Parent Portal?</li> <li>To effectively access your Parent Portal account, you need a Macintosh (OS X) or Windows PC (Windows 2000 Pro or XP Pro) with an internet connection. For a Mac, we recommend using Safari 3.4 or 4.0.4.</li> <li>For a Windows PC, we recommend using Internet Explorer 7.0 or higher. Download IE for free at www.microsoft.com.</li> <li>We also recommend having Adobe Acrobat Reader<sup>100</sup>. This PDF reader is available for free download at www.adobe.com/products/acrobat/readstep2.html.</li> <li>How can I change the email address associated to my Parent Portal account?</li> <li>Who is eligible to register for a Parent Portal account?</li> <li>Who is eligible to register for a Parent Portal account?</li> <li>Who is eligible to register for a Parent Portal account?</li> <li>Where can I acces the eSchoolData Parent Portal from?</li> <li>You can access the eSchoolData Parent Portal from?</li> <li>Yue can access the eSchoolData Parent Portal from anywhere you have access to a computer and internet access.</li> <li>When are progress reports and report cards posted on the Parent Portal? How often is the data upd</li></ul>      | Through the Parent Portal, parents and guardians have instant access to important information such as district and building announcements, assignment<br>grades, student schedules, attendance information, progress reports, report cards, transcripts, assessment scores, course requests, immunization details<br>discipline incident information, bus assignments, or fees. Please note that the information you are able to see is regulated by your school district. | i,          |
| <ul> <li>Choce your school district has implemented the Parent Portal, your school district will communicate registration instructions.</li> <li>What if 1 forget my password?</li> <li>If you forget or misplace your password; go to your Parent Portal Log In Page. Click on the link "Forgot your password? Click here to retrieve it." You will see a new page, enter either your UserD or email address. Hit the "Request Password" link. You will receive an email with a link to the 'Change Password' page.</li> <li>What if 1 do not receive a response email about my password inquiry?</li> <li>What if Lo not receive a response email about my password inquiry?</li> <li>First, check your spam folder. Your email rules and/or SPAM filter may be set to block delivery of emails sent from the Parent Portal. Then, be sure to address to your address book, add the address to your "white" list or list of approved senders. This will ensure that future emails from the Parent Portal and address to your address book, add the address to your "white" list or list of approved senders. This will ensure that future emails from the Parent Portal account, you need a Macintosh (OS X) or Windows PC (Windows 2000 Pro or XP Pro) with an internet connection. For a Mac, we recommend using Safari 3.4 or 4.0.4.</li> <li>For a Windows PC, we recommend using Internet Explorer 7.0 or higher. Download IE for free at www.microsoft.com.</li> <li>We as a recommend having Addoe Acrobat Reader". This PDF reader is available for free download at www.adobe.com/products/acrobat/readstep2.html.</li> <li>How can I change the email address associated to my Parent Portal account?</li> <li>Who is eligible to register for a Parent Portal account?</li> <li>Who is eligible to register for a Parent Portal account?</li> <li>Who is eligible to register for a Parent Portal account?</li> <li>Who is eligible to register for a Parent Portal from?</li> <li>Who can a access the eSchoolData Parent Portal from?</li> <li>Who can access the eSchoolData Parent Portal from anywhere you h</li></ul>               | 2 How do I register for a Parent Portal Account?                                                                                                    |             |
| <ul> <li>What if I forget my password?</li> <li>If you forget or misplace your password, go to your Parent Portal Log In Page. Click on the link "Forgot your password? Click here to retrieve it." You will see a new page, enter either your UserID or email address. Hit the "Request Password" link. You will receive an email with a link to the "Change Password" page.</li> <li>What if I do not receive a response email about my password inquiry?</li> <li>First, check your spam folder. Your email rules and/or SPAM filter may be set to block delivery of emails sent from the Parent Portal. Then, be sure to add the Parent Portal email address to your address book, add the address to your "white" list or list of approved senders. This will ensure that future emails from the Parent Portal will be properly received.</li> <li>What computer hardware and software do I need to use the Parent Portal?</li> <li>To effectively access your Parent Portal account, you need a Macintosh (OS X) or Windows PC (Windows 2000 Pro or XP Pro) with an internet connection. For a Mac, we recommend using Safari 3.4 or 4.0.4.</li> <li>For a Windows PC, we recommend using Internet Explorer 7.0 or higher. Download IE for free at www.microsoft.com.</li> <li>We also recommend having Adobe Acrobat Reader<sup>TM</sup>. This PDF reader is available for free download at www.adobe.com/products/acrobat/readstep2.html.</li> <li>How can I change the email address associated to my Parent Portal account?</li> <li>Only parents and guardians of currently enrolled students who are also flagged to receive correspondence are eligible to register for an eSchoolData Parent Portal from?</li> <li>Who is eligible to register for a Parent Portal from?</li> <li>Where can I access the eSchoolData Parent Portal from?</li> <li>You can access the eSchoolData Parent Portal from anywhere you have access to a computer and internet access.</li> <li>When are progress reports and report Cards posted on the Parent Portal? How often is the data updated?</li> </ul>                                               | Once your school district has implemented the Parent Portal, your school district will communicate registration instructions.                                                                                                    |             |
| <ul> <li>If you forget or misplace your password, go to your Parent Portal Log In Page. Click on the link "Forgot your password? Click here to retrieve it." You will see a new page, enter either your UserID or email address. Hit the "Request Password" link. You will receive an email with a link to the "Change Password" page.</li> <li>What if I do not receive a response email about my password inquiry?</li> <li>First, check your spam folder. Your email rules and/or SPAM filter may be set to block delivery of emails sent from the Parent Portal. Then, be sure to add the Parent Portal will be properly received.</li> <li>What computer hardware and software do I need to use the Parent Portal?</li> <li>To effectively access your Parent Portal account, you need a Macintosh (OS X) or Windows PC (Windows 2000 Pro or XP Pro) with an internet connection. For a Mac, we recommend using Safari 3.4 or 4.0.4.</li> <li>For a Windows PC, we recommend using Internet Explorer 7.0 or higher. Download IE for free at www.microsoft.com.</li> <li>We also recommend having Adobe Acrobat Reader<sup>m</sup>. This PDF reader is available for free download at www.adobe.com/products/acrobat/readstep2.html.</li> <li>How can I change the email address associated to my Parent Portal account?</li> <li>The email address associated with your account can be changed by clicking on the "My Account" icon on your personal home page. Then, click "Update Account Info" from the tabs on the left and enter your new email address. Click "Save."</li> <li>Who is eligible to register for a Parent Portal account?</li> <li>Who is eligible to register for a Parent Portal from?</li> <li>Where can I access the eSchoolData Parent Portal from?</li> <li>You can access the eSchoolData Parent Portal from anywhere you have access to a computer and internet access.</li> <li>When are progress reports and report cards posted on the Parent Portal? How often is the data updated?</li> </ul>                                                                                                    | 2 What if I forget my password?                                                                                                    |             |
| <ul> <li>What if I do not receive a response email about my password inquiry?</li> <li>I First, check your spam folder. Your email rules and/or SPAM filter may be set to block delivery of emails sent from the Parent Portal. Then, be sure to add the Parent Portal will be properly received.</li> <li>What computer hardware and software do I need to use the Parent Portal?</li> <li>To effectively access your Parent Portal account, you need a Macintosh (OS X) or Windows PC (Windows 2000 Pro or XP Pro) with an internet connection. For a Mac, we recommend using Safari 3.4 or 4.0.4.</li> <li>For a Windows PC, we recommend using Internet Explorer 7.0 or higher. Download IE for free at www.microsoft.com.</li> <li>We also recommend having Adobe Acrobat Reader<sup>***</sup>. This PDF reader is available for free download at www.adobe.com/products/acrobat/readstep2.html.</li> <li>How can I change the email address associated to my Parent Portal account?</li> <li>The email address associated with your account can be changed by clicking on the <sup>**</sup>My Account<sup>**</sup> icon on your personal home page. Then, click <sup>**</sup>Update Account Info<sup>**</sup> from the tabs on the left and enter your new email address. Click <sup>**</sup>Save.<sup>***</sup></li> <li>Who is eligible to register for a Parent Portal account?</li> <li>Where can I access the eSchoolData Parent Portal from?</li> <li>You can access the eSchoolData Parent Portal from anywhere you have access to a computer and internet access.</li> <li>When are progress reports and report cards posted on the Parent Portal? How often is the data updated?</li> </ul>                                                                                                    | If you forget or misplace your password, go to your Parent Portal Log In Page. Click on the link "Forgot your password? Click here to retrieve it." You see a new page, enter either your UserID or email address. Hit the "Request Password" link. You will receive an email with a link to the 'Change Password page.                                                                                                    | will<br>d'  |
| <ul> <li>Pirst, check your spam folder. Your email rules and/or SPAM filter may be set to block delivery of emails sent from the Parent Portal. Then, be sure to add the Parent Portal email address to your address book, add the address to your "white" list or list of approved senders. This will ensure that future emails from the Parent Portal will be properly received.</li> <li>What computer hardware and software do I need to use the Parent Portal?</li> <li>To effectively access your Parent Portal account, you need a Macintosh (OS X) or Windows PC (Windows 2000 Pro or XP Pro) with an internet connection. For a Mac, we recommend using Safari 3.4 or 4.0.4.</li> <li>For a Windows PC, we recommend using Internet Explorer 7.0 or higher. Download IE for free at www.microsoft.com.</li> <li>We also recommend having Adobe Acrobat Reader<sup>TM</sup>. This PDF reader is available for free download at www.adobe.com/products/acrobat/readstep2.html.</li> <li>How can I change the email address associated to my Parent Portal account?</li> <li>The email address associated with your account can be changed by clicking on the "My Account" icon on your personal home page. Then, click "Update Account Info" from the tabs on the left and enter your new email address. Click "Save."</li> <li>Who is eligible to register for a Parent Portal account?</li> <li>Only parents and guardians of currently enrolled students who are also flagged to receive correspondence are eligible to register for an eSchoolData Parent Portal from anywhere you have access to a computer and internet access.</li> <li>When are progress reports and report cards posted on the Parent Portal? How often is the data updated?</li> <li>When are progress reports and report cards posted on the Parent Portal? How often is the data updated?</li> </ul>                                                                                                    | 2 What if I do not receive a response email about my password inquiry?                                                                                                    |             |
| <ul> <li>What computer hardware and software do I need to use the Parent Portal?</li> <li>To effectively access your Parent Portal account, you need a Macintosh (OS X) or Windows PC (Windows 2000 Pro or XP Pro) with an internet connection. For a Mac, we recommend using Safari 3.4 or 4.0.4.</li> <li>For a Windows PC, we recommend using Internet Explorer 7.0 or higher. Download IE for free at www.microsoft.com.</li> <li>We also recommend having Adobe Acrobat Reader<sup>TM</sup>. This PDF reader is available for free download at www.adobe.com/products/acrobat/readstep2.html.</li> <li>How can I change the email address associated to my Parent Portal account?</li> <li>The email address associated with your account can be changed by clicking on the "My Account" icon on your personal home page. Then, click "Update Account Info" from the tabs on the left and enter your new email address. Click "Save."</li> <li>Who is eligible to register for a Parent Portal account?</li> <li>Only parents and guardians of currently enrolled students who are also flagged to receive correspondence are eligible to register for an eSchoolData Parent Portal from?</li> <li>You can access the eSchoolData Parent Portal from anywhere you have access to a computer and internet access.</li> <li>When are progress reports and report cards posted on the Parent Portal? How often is the data updated?</li> </ul>                                                                                                    | First, check your spam folder. Your email rules and/or SPAM filter may be set to block delivery of emails sent from the Parent Portal. Then, be sure to the Parent Portal email address to your address to your "white" list or list of approved senders. This will ensure that future emails the Parent Portal will be properly received.                                                                                                    | add<br>from |
| I To effectively access your Parent Portal account, you need a Macintosh (OS X) or Windows PC (Windows 2000 Pro or XP Pro) with an internet connection. For a Mac, we recommend using Safari 3.4 or 4.0.4. For a Windows PC, we recommend using Internet Explorer 7.0 or higher. Download IE for free at www.microsoft.com. We also recommend having Adobe Acrobat Reader <sup>**</sup> . This PDF reader is available for free download at www.adobe.com/products/acrobat/readstep2.html. I How can I change the email address associated to my Parent Portal account? I The email address associated with your account can be changed by clicking on the "My Account" icon on your personal home page. Then, click "Update Account Info" from the tabs on the left and enter your new email address. Click "Save." Who is eligible to register for a Parent Portal account? Only parents and guardians of currently enrolled students who are also flagged to receive correspondence are eligible to register for an eSchoolData Parent Portal from? You can access the eSchoolData Parent Portal from anywhere you have access to a computer and internet access. When are progress reports and report cards posted on the Parent Portal? How often is the data updated?                                                                                                    | What computer hardware and software do I need to use the Parent Portal?                                                                                                    |             |
| For a Mac, we recommend using Safari 3.4 or 4.0.4. For a Windows PC, we recommend using Internet Explorer 7.0 or higher. Download IE for free at www.microsoft.com. We also recommend having Adobe Acrobat Reader <sup>™</sup> . This PDF reader is available for free download at www.adobe.com/products/acrobat/readstep2.html. How can I change the email address associated to my Parent Portal account? The email address associated with your account can be changed by clicking on the "My Account" icon on your personal home page. Then, click "Update Account Info" from the tabs on the left and enter your new email address. Click "Save." Who is eligible to register for a Parent Portal account? Only parents and guardians of currently enrolled students who are also flagged to receive correspondence are eligible to register for an eSchoolData Parent Portal from? Where can I access the eSchoolData Parent Portal from anywhere you have access to a computer and internet access. When are progress reports and report cards posted on the Parent Portal? How often is the data updated?                                                                                                    | To effectively access your Parent Portal account, you need a Macintosh (OS X) or Windows PC (Windows 2000 Pro or XP Pro) with an internet connect                                                                                                    | ion.        |
| For a Windows PC, we recommend using Internet Explorer 7.0 or higher. Download IE for free at www.microsoft.com. We also recommend having Adobe Acrobat Reader <sup>TM</sup> . This PDF reader is available for free download at www.adobe.com/products/acrobat/readstep2.html. How can I change the email address associated to my Parent Portal account? The email address associated with your account can be changed by clicking on the "My Account" icon on your personal home page. Then, click "Update Account Info" from the tabs on the left and enter your new email address. Click "Save." Who is eligible to register for a Parent Portal account? Only parents and guardians of currently enrolled students who are also flagged to receive correspondence are eligible to register for an eSchoolData Parent Portal account. Where can I access the eSchoolData Parent Portal from? You can access the eSchoolData Parent Portal from anywhere you have access to a computer and internet access. When are progress reports and report cards posted on the Parent Portal? How often is the data updated?                                                                                                    | For a Mac, we recommend using Safari 3.4 or 4.0.4.                                                                                                    |             |
| <ul> <li>We also recommend having Adobe Acrobat Reader<sup>110</sup>. This PDF reader is available for free download at www.adobe.com/products/acrobat/readstep2.html.</li> <li>How can I change the email address associated to my Parent Portal account?</li> <li>The email address associated with your account can be changed by clicking on the "My Account" icon on your personal home page. Then, click "Update Account Info" from the tabs on the left and enter your new email address. Click "Save."</li> <li>Who is eligible to register for a Parent Portal account?</li> <li>Only parents and guardians of currently enrolled students who are also flagged to receive correspondence are eligible to register for an eSchoolData Parent Portal account.</li> <li>Where can I access the eSchoolData Parent Portal from?</li> <li>You can access the eSchoolData Parent Portal from anywhere you have access to a computer and internet access.</li> <li>When are progress reports and report cards posted on the Parent Portal? How often is the data updated?</li> </ul>                                                                                                    | For a Windows PC, we recommend using Internet Explorer 7.0 or higher. Download IE for free at www.microsoft.com.                                                                                                    |             |
| <ul> <li>How can I change the email address associated to my Parent Portal account?</li> <li>The email address associated with your account can be changed by clicking on the "My Account" icon on your personal home page. Then, click "Update Account Info" from the tabs on the left and enter your new email address. Click "Save."</li> <li>Who is eligible to register for a Parent Portal account?</li> <li>Only parents and guardians of currently enrolled students who are also flagged to receive correspondence are eligible to register for an eSchoolData Parent Portal account.</li> <li>Where can I access the eSchoolData Parent Portal from?</li> <li>You can access the eSchoolData Parent Portal from anywhere you have access to a computer and internet access.</li> <li>When are progress reports and report cards posted on the Parent Portal? How often is the data updated?</li> </ul>                                                                                                    | We also recommend having Adobe Acrobat Reader™. This PDF reader is available for free download at www.adobe.com/products/acrobat/readstep2.htm                                                                                                    | ıl.         |
| <ul> <li>The email address associated with your account can be changed by clicking on the "My Account" icon on your personal home page. Then, click "Update Account Info" from the tabs on the left and enter your new email address. Click "Save."</li> <li>Who is eligible to register for a Parent Portal account?</li> <li>Only parents and guardians of currently enrolled students who are also flagged to receive correspondence are eligible to register for an eSchoolData Parent Portal account.</li> <li>Where can I access the eSchoolData Parent Portal from?</li> <li>You can access the eSchoolData Parent Portal from anywhere you have access to a computer and internet access.</li> <li>When are progress reports and report cards posted on the Parent Portal? How often is the data updated?</li> </ul>                                                                                                    | 2 How can I change the email address associated to my Parent Portal account?                                                                                                    |             |
| <ul> <li>Who is eligible to register for a Parent Portal account?</li> <li>Only parents and guardians of currently enrolled students who are also flagged to receive correspondence are eligible to register for an eSchoolData Parent Portal account.</li> <li>Where can I access the eSchoolData Parent Portal from?</li> <li>You can access the eSchoolData Parent Portal form anywhere you have access to a computer and internet access.</li> <li>When are progress reports and report cards posted on the Parent Portal? How often is the data updated?</li> </ul>                                                                                                    | The email address associated with your account can be changed by clicking on the "My Account" icon on your personal home page. Then, click "Updat Account Info" from the tabs on the left and enter your new email address. Click "Save."                                                                                                    | e           |
| <ul> <li>Who is eligible to register for a Parent Portal account?</li> <li>Only parents and guardians of currently enrolled students who are also flagged to receive correspondence are eligible to register for an eSchoolData Parent Portal account.</li> <li>Where can I access the eSchoolData Parent Portal from?</li> <li>You can access the eSchoolData Parent Portal form anywhere you have access to a computer and internet access.</li> <li>When are progress reports and report cards posted on the Parent Portal? How often is the data updated?</li> </ul>                                                                                                    |                                                                                                    |             |
| Only parents and guardians of currently enrolled students who are also flagged to receive correspondence are eligible to register for an eSchoolData Parent Portal account. Where can I access the eSchoolData Parent Portal from? You can access the eSchoolData Parent Portal from anywhere you have access to a computer and internet access. When are progress reports and report cards posted on the Parent Portal? How often is the data updated? The project of the data updated?                                                                                                    | Who is eligible to register for a Parent Portal account?                                                                                                    |             |
| <ul> <li>Where can I access the eSchoolData Parent Portal from?</li> <li>You can access the eSchoolData Parent Portal from anywhere you have access to a computer and internet access.</li> <li>When are progress reports and report cards posted on the Parent Portal? How often is the data updated?</li> </ul>                                                                                                    | Only parents and guardians of currently enrolled students who are also flagged to receive correspondence are eligible to register for an eSchoolData Parent Portal account.                                                                                                    |             |
| You can access the eSchoolData Parent Portal from anywhere you have access to a computer and internet access. When are progress reports and report cards posted on the Parent Portal? How often is the data updated? The update distribution of the law is the set of the internet access.                                                                                                    | 2 Where can I access the eSchoolData Parent Portal from?                                                                                                    |             |
| When are progress reports and report cards posted on the Parent Portal? How often is the data updated?                                                                                                    | 1 You can access the eSchoolData Parent Portal from anywhere you have access to a computer and internet access.                                                                                                    |             |
| This weight by district. Check with your acheck's Based Based and initiative                                                                                                    | 2 When are progress reports and report cards posted on the Parent Portal? How often is the data updated?                                                                                                    |             |
| 😬 i nis varies by district. Check with your school's Parent Portal administrator.                                                                                                    | This varies by district. Check with your school's Parent Portal administrator.                                                                                                    |             |

- Contact your school and/or your student's teacher to discuss any discrepancies.
- Who can I talk to regarding attendance related issues?
- Call the Attendance Office at your student's school.

eSD® is a registered trademark of eSchoolData, LLC - Copyright © 2001-2011 eSchoolData, LLC

Figure 22 – Parent Portal F.A.Q.

## **Updating Account Information**

Parents/guardians can update account information at any time, by clicking on the

**"**<sup>A</sup>My Account" icon and then clicking on "**Update Account Info**" tab. From this screen, passwords, usernames, and primary email addresses can be changed. Simply enter the new information in one or all of these categories, when finished "**Update Account Information**" button.

| <b>ESD</b> . No Facts Left Behind              | Parent Portal                  | eSchoolData                          |
|------------------------------------------------|--------------------------------|--------------------------------------|
| Logged in as: Demony (Admin) with dabbate44933 | Wednesday, January 12, 2011    | 🔝 Home 🚨 My Account 😣 Help 🔒 Log off |
| A Home Update Account Info                     | ent Information                |                                      |
|                                                |                                |                                      |
| Change Password                                |                                |                                      |
| New Passwo                                     | (should be a minimum of 6 char | acters with at                       |
| Confirm Passwo                                 | ord                            |                                      |
|                                                |                                |                                      |
| Change Username                                |                                |                                      |
| Your Current User Nar                          | ne dabbate44933                |                                      |
| New User Nar                                   | ne                             |                                      |
| Confirm User Nar                               | ne                             |                                      |
|                                                |                                |                                      |
| Change Email                                   |                                |                                      |
| Current Primary Account Email Addre            | ss cleon@eschooldata.com       |                                      |
| New Primary Account Email Addre                | ess                            |                                      |
| Confirm New Primary Account Email Addre        | iss                            |                                      |
|                                                | Update Ac                      | count Information                    |

Figure 23 – Update Account Info Tab

Parents/guardians can request changes to their personal information by clicking on the "**Personal Information**" tab. From this screen, portal account holders have the ability to request updates to their personal information that currently exists in eSchoolData. The following fields can be updated: Salutation, First Name, Last Name, Gender, Education Level, Phone Information and Email Information. Additional phone numbers and email addresses can also be added. Users must click the "**Update Personal Info**" button when finished. Requests will be accepted or ignored by portal administrators.

**NOTE:** Once a guardian submits a request to update personal information, they will be prevented from submitting a subsequent request until pending requests have been accepted or ignored.

|                                                  | E                      | Parent Portal               |               |                 |                   |                |
|--------------------------------------------------|------------------------|-----------------------------|---------------|-----------------|-------------------|----------------|
| in as: Demony (Admin) with dabbate44933          |                        | Wednesday, January 12, 2011 |               |                 | 🟫 Home 🔱 My       | Account 🕑 Help |
| e 🖪 Update Account Info                          | ation [ 🛛 Student Int  | formation                   |               |                 |                   |                |
| The information listed below renects what is cur | rently stored in the d | listrict's student manageme | nt system. To | add or update y | our personal info | rmation,       |
| please enter your changes below and click. Upd   | ate Personal Info .    |                             |               |                 | Undate            | Personal Info  |
| Basic Information                                |                        |                             |               |                 | opdate            |                |
| Salutation                                       | Miss 🗸                 |                             |               |                 |                   |                |
| * First Name                                     | Danielle               |                             | * Last Name   | ABBATE          |                   |                |
| * Gender                                         | • Female C Male        | Ec                          | ucation Level | Select          | ~                 |                |
| Mailing Address                                  | 86 Rollingwood Dr,     | Cragsmoor, NY 12420         |               |                 |                   |                |
| Phone Information                                |                        |                             |               |                 |                   |                |
| Add Phone                                        |                        |                             |               |                 |                   |                |
| Delete Phone No                                  | Phone Ext              | Phone Type                  |               | Unlisted        | Phone Priority    |                |
| × 631-555-1000                                   | THONG EXC              | Home Phone                  |               |                 | 1                 |                |
| × 631-456-1234                                   |                        | Cell Phone                  |               |                 | 2                 |                |
|                                                  |                        |                             |               | <u></u>         |                   |                |
| Email Information                                |                        |                             |               |                 |                   |                |
| 🕥 Add Email                                      |                        |                             |               |                 |                   |                |
| Delete Email Address                             | Email Ty               | pe                          |               |                 |                   |                |
| × cleon@eschooldata.com                          | WORK                   |                             |               |                 |                   |                |

Figure 24 – Personal Information Tab